## MSR Unlock/Cascade Lake Refresh Firmware Fix

### Beitrag von "Mork vom Ork" vom 19. April 2020, 15:08

Ich habe mir soeben folgendes ASUS 1201er BIOS mit folgenden Tools "gepimpt":

#### **UBU Version 1.76.2.5**

#### Code

- 1. Scanning BIOS file ASUS\_1201.rom.
- 2. Please wait...
- 3. BIOS platform AMI Aptio V
- 4. BIOS version 1201
- 5. Manufacturer ASUSTeK COMPUTER INC.
- 6. Model WS-X299-SAGE-10G
- 7.
- 8. [EFI Drivers Find and Extract]
- 9. Intel RST GUID 91B4D9C1-141C-4824-8D02-3C298E36EB3F
- 10. Intel RSTe GUID A0AD1682-AE5C-4A9C-9195-F271585CE07E
- 11. Intel VROC\_VMD GUID EFE92A04-F5D0-4E44-8757-25B3AFA3BFFF
- 12. Intel VMDD GUID 02A6DE33-3EA9-4C17-8EA2-5681CC7AFDED
- 13. AMI NVMe GUID 634E8DB5-C432-43BE-A653-9CA2922CC458
- 14. NVMe Drv GUID 02A6DE33-3EA9-4C17-8EA2-5681CC7AFDED
- 15. Intel 1Gb GUID 6CA5C9BB-0CD1-4159-99D9-67EAD218B353
- 16. Intel 1Gb GUID 4953F720-006D-41F5-990D-0AC7742ABB60 17.
- 18. [OROM Find and Extract]
- 19. VBIOS in GUID B981F167-9D2B-4CA0-82E9-63DF0E3C3BF3
- 20. OROM in GUID 365C62BA-05EF-4B2E-A7F7-92C1781AF4F9
- 21. OROM in GUID A0327FE0-1FDA-4E5B-905D-B510C45A61D0
- 22. OROM in GUID A0327FE0-1FDA-4E5B-905D-B510C45A61D0
- 23. OROM in GUID A0327FE0-1FDA-4E5B-905D-B510C45A61D0
- 24. Drücken Sie eine beliebige Taste . . .
- 25.
- 26. - - -
- 27.
- 28. Main Menu
- 29. [Current version in BIOS file]
- 30. 1 Disk Controller

| 31.                | EFI                                   | Intel RS | T for SATA - 17.8.0.4507                                         |  |  |  |  |
|--------------------|---------------------------------------|----------|------------------------------------------------------------------|--|--|--|--|
| 32.                | OROM Intel RST for SATA - 17.8.0.4507 |          |                                                                  |  |  |  |  |
| 33.                | EFI Intel VROC for SATA - 6.2.0.1034  |          |                                                                  |  |  |  |  |
| 34.                | EFI Intel VROC with VMD - 6.2.0.1034  |          |                                                                  |  |  |  |  |
| 35.                | EFI AMI NVMe Driver present           |          |                                                                  |  |  |  |  |
| 36.                | EFI NVMe Driver present               |          |                                                                  |  |  |  |  |
| 37.                | 2 - Video OnBoard                     |          |                                                                  |  |  |  |  |
| 38.                | FFS-OROM VBIOS SKYLAKE Version 1049   |          |                                                                  |  |  |  |  |
| 39.                | 3 - Network                           |          |                                                                  |  |  |  |  |
| 40.                | EFI Intel Gigabit UNDI - 0.0.27       |          |                                                                  |  |  |  |  |
| 41.                | EFI Intel PRO1000 UNDI - 9.1.12       |          |                                                                  |  |  |  |  |
| 42.                | . OROM Intel Boot Agent CL - 0.1.16   |          |                                                                  |  |  |  |  |
| 43.<br>44          | 3. OROM Intel Boot Agent GE - 1.5.88  |          |                                                                  |  |  |  |  |
| 44.<br>15          | 4 - (<br>5 - (                        |          |                                                                  |  |  |  |  |
| 4 <u>5</u> .<br>46 | J - C                                 |          | 1000de                                                           |  |  |  |  |
| 40.<br>47          | "<br>   М(                            | C Extrac | 1                                                                |  |  |  |  |
| 48.                |                                       |          |                                                                  |  |  |  |  |
| 49.                | <b></b>                               |          |                                                                  |  |  |  |  |
| 50.<br>51          | "<br>∥ In¹                            | tel 🛛    | "                                                                |  |  |  |  |
| 51.<br>52.         | ∥<br>∦#<br>⊫                          | CPUID    | Platform ID  Revision  Date  Type  Size   Offset  Last           |  |  |  |  |
| 55.<br>55          | "<br>  1  <br>                        | 50657    | BF (0,1,2,3,4,5,7) 5002F00  2020-01-14 PRD   0xCC00 0x900090 Yes |  |  |  |  |
| 55.<br>56.         | "<br>  2  <br>                        | 50656    | BF (0,1,2,3,4,5,7) 4002F00  2020-01-14 PRD   0xCC00 0x90CC90 Yes |  |  |  |  |
| 57.<br>58.         | ∥<br>∥3  <br>⊫                        | 50654    | B7 (0,1,2,4,5,7)  2000060  2019-06-03 PRD   0x8400 0x919890  No  |  |  |  |  |
| 60.<br>61          | "<br>  4  <br>                        | 50652    | 97 (0,1,2,4,7)  80000037 2017-05-02 PRE   0x7400 0x921C90 Yes    |  |  |  |  |
| 62.                | "<br>  5  <br>                        | 50651    | 13 (0,1,4)  8000002B 2016-02-08 PRE   0x7800 0x929090 Yes        |  |  |  |  |
| 64.<br>65          | ∥<br>  6  <br>                        | 50650    | 13 (0,1,4)  8000002B 2016-02-08 PRE   0x7800 0x930890 Yes        |  |  |  |  |
| 66.<br>67          | "<br>  7  <br>                        | 906E9    | 2A (1,3,5)   D2  2020-01-09 PRD  0x19400 0x938090 Yes            |  |  |  |  |
| 68.<br>60          | "<br>  8   <br>                       | 506E8    | 22 (1,5)   34  2016-07-10 PRD  0x17800 0x951490 Yes              |  |  |  |  |
| 70.                | ∥<br>∥9  <br>⊩                        | 50657    | BF (0,1,2,3,4,5,7) 5002F00  2020-01-14 PRD   0xCC00 0xB80090 Yes |  |  |  |  |
| 72.                | ∥<br>∥10                              | 50656    | BF (0,1,2,3,4,5,7) 4002F00  2020-01-14 PRD   0xCC00 0xB8CC90 Yes |  |  |  |  |

| 73.              |            |       |                                                                 | -11       |
|------------------|------------|-------|-----------------------------------------------------------------|-----------|
| 74.              | 11<br>     | 50654 | B7 (0,1,2,4,5,7)  2000060  2019-06-03 PRD   0x8400 0xB99890  No | "         |
| 75.<br>76.       | ∥12<br>∥12 | 50652 | 97 (0,1,2,4,7)  80000037 2017-05-02 PRE   0x7400 0xBA1C90 Yes   | 11        |
| 77.<br>78.       | ∥13<br>∥13 | 50651 | 13 (0,1,4)  8000002B 2016-02-08 PRE   0x7800 0xBA9090 Yes       | 11        |
| 79.<br>80.<br>91 | ∥14<br>∥14 | 50650 | 13 (0,1,4)  8000002B 2016-02-08 PRE   0x7800 0xBB0890 Yes       | 11        |
| 82.              | ∥15<br>∥15 | 906E9 | 2A (1,3,5)   D2  2020-01-09 PRD  0x19400 0xBB8090 Yes           | 11        |
| o3.<br>84.<br>85 | ∥16        | 506E8 | 22 (1,5)   34  2016-07-10 PRD  0x17800 0xBD1490 Yes             | ا1<br>الـ |
| 0.0.             |            |       |                                                                 | _         |

Alles anzeigen

#### AMIBCP5:

Spoiler anzeigen

Ich habe folgende Änderungen via AMIBCP durchgeführt:

sämmtliche Settings, die DSM2 in seinem <u>Tutorial zu diesem Board (ASUS x299 SAGE/10G)</u> sind standardmässig gesetzt.

Zusätzlich habe ich folgende Settings freigeschaltet:

- ACPI Settings Configuration: hier kann ich festlegen, ob ich ACPI Settings via SSDT selber bestimme, oder ob das BIOS diese konfigurieren soll (dieses Setting ist standardmässig nicht sicht-/einstellbar)

- USB Configuration: XHCI und EHCI Handoff sind "enabled" und vom User einstellbar (diese Einstellungen sind standardmässig nicht sicht-/einstellbar und voreingestellt auf "disabled")

- PCH Storage: da ich keinerlei SATA Devices nutze (CD-ROM oder 3.5" SSDs), ist diese Funktion bei mir "disabled", da M.2 Devices anders angesprochen werden. (Müsst Ihr für Euch ggf. nach dem flashen wieder enablen)

- SETUP Boot: Fastboot = disabled, Above 4G Decoding = enabled, Show Boot Logo = disabled, SETUP-Mode=Advanced,

- SETUP Boot CSM: Boot from Network Devices=UEFI first, Boot from Storage Devices=UEFI first, Launch Video OROM = UEFI, Boot from PCI Devices=UEFI first und Launch CSM=disabled

- SETUP Monitor: Monitor CPU Fanspeed=disabled, Monitor CPU Optional Fanspeed=disabled (<--- da ich eine custom Wasserkühlung benutze und sonst bei einem CMOS-Reset jedesmal der Alarm losgeht, weil der FAN zero RPM zurückmeldet und das Board davon ausgeht, das die

CPU nicht gekühlt wird)

Diese Änderungen am Standard ASUS 1201er BIOS laufen bei mir perfekt. Anbei findet Ihr das entsprechende ROM-File zum flashen via FpTW64:

#### ASUS\_1201.rom

! Dieses BIOS kann ausschliesslich via FPTW64 geflahed werden - ASUS FlashBack Feature funktioniert mit diesem ROM-File **NICHT** !

# Um dieses BIOS via FPTW64 zu flashen müsst Ihr wie folgt vorgehen: (Ich übernehme KEINE Verantwortung für das flashen. Ihr ALLEINE tragt das Risiko!)

- flasht Euch zunächst mal Euer Board mit einem standard ASUS BIOS.

- Dann benötigt Ihr einen USB-Stick, welcher FAT32 formatiert ist. Auf diesen Stick kopiert Ihr Euch aus der angehängten FPTW64.zip Datei aus dem Ordner "FPTW64"

die Datei "Shell.efi" auf Euren USB-Stick. Der Stick muss beim booten in einem USB-Port stecken.

- Bootet in Euer derzeitiges ASUS BIOS. Geht dann im BIOS auf folgende Einstellung:

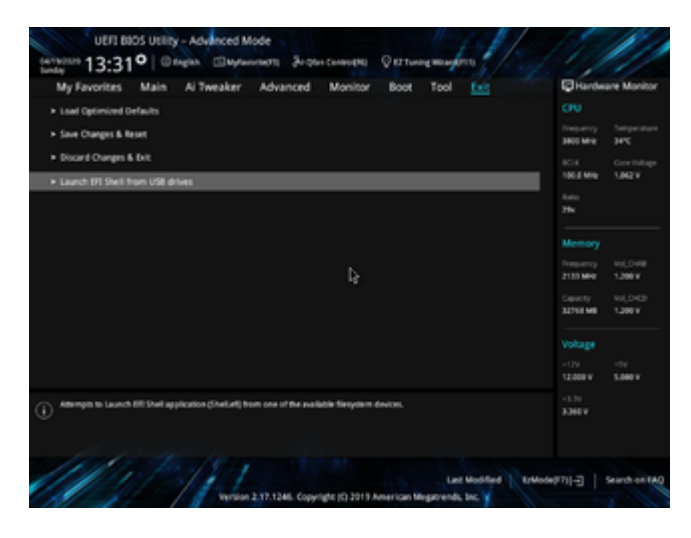

- Hier drückt Ihr "ENTER" und es erscheint folgender Screen:

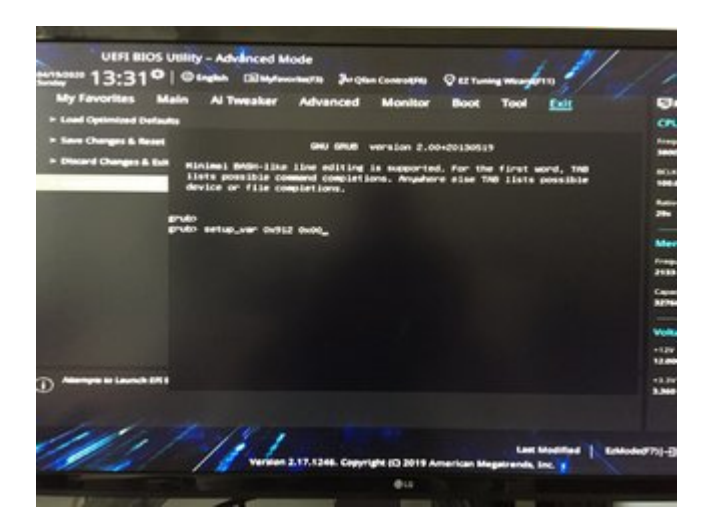

#### - Jetzt tippt Ihr folgenden Befehl:

setup var 0x912 0x00

#### Daraufhin sollte sich bei Euch folgendes Bild zeigen:

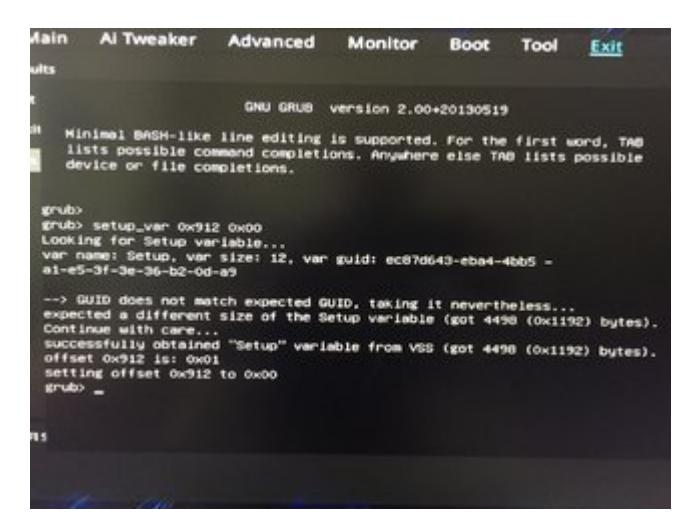

Mit diesem Befehl haben wir das derzeit geflashte BIOS so freigeschaltet, das wir mittels FPTW64 nach einem Neustart unser modifiziertes <u>BIOS flashen</u> können. Andernfalls erhalten wir beim

flashen via FPTW64 einen "BIOS write protected"-Fehler!

- Jetzt einfach via STRG-ALT-ENTF den Rechner neu starten und in Euer WINDOWS booten. Entpackt Euch den FPTW64 Ordner aus der ZIP-Datei am besten nach C:\Temp Anschliessend öffnet Ihr ein Commandfenster (CMD) als Admin und tippt dort folgende Befehle ein:

cd \temp\fptw64

Ihr wechselt damit in das Verzeichnis c:\Temp\FPTW64. Danach sollte im CMD Fenster folgendes stehen: C:\temp\FPTW64>

- Jetzt tippt Ihr folgendes:

fptw64.exe -bios -f ASUS\_1201.rom

Das BIOS sollte nun auf Euer Board geflasht werden. Bitte achtet unbedingt darauf, dass am Ende des Flashvorgangs in etwa folgendes steht:

Spoiler anzeigen

Die einzelnen Einträge zu "Erasing Flash Block" und "Programming Flash Block" können bei Euch wesentlich mehr sein. Sie sind in diesem Beispiel nur deshalb so kurz,

weil ich das BIOS bei mir ja bereits geflahed hatte. Wichtig ist wirklich nur, daß bei Euch am Ende unbedingt "FPT Operation Successfull." steht!

Das CMD Fenster nun via "exit" beenden und Rechner neu starten. Et voila, Euer BIOS sollte geflashed sein.

Wer von Euch beim ersten Bootvorgang einen "d4" Error gefolgt von 6 Pieptönen erhält (wie es bei mir immer passiert), der drückt einfach den Resetknopf an seinem Rechner

für einen Neustart und der Rechner sollte nun sauber booten.

**Kleiner Tipp von mir an dieser Stelle:** Ihr solltet IMMER einen USB-Stick mit einem STOCK Asus BIOS zur Hand haben, um ggf. via ASUS FlashBack Feature ein ASUS Stock <u>BIOS flashen</u> könnt.

Der Name des stock BIOS auf dem Stick sollte lauten: WSXTG.CAP